# **Advanced Word Topics**

Lecture Notes

# **Adding Header**

- 1) Select the Insert tab.
- 2) Click on Header
- 3) Select a header design.
- 4) Enter the desired information into the header.

# **Adding Footer**

- 1) Select the Insert tab.
- 2) Click on Footer.
- 3) Select footer design.
- 4) Enter the desired information into the footer.

# **Closing Header and Footer Ribbon**

- 1) If necessary click on the Design tab for Headers & Footer tools -
- 2) Click on the Close Header and Footer button found on the far right side of the ribbon.

# Complete Hands-on Activity 1

# **Inserting an Clip Art**

- 1) Position the insertion point in the document where you want to locate the Object.
- 2) Select the Insert tab.
- 3) Click on Clip Art.
- 4) After Clip Art pane opens, <sup>-</sup> click on Organize clips link.
- 5) Click on the desired folder in the Collection List pane —
- 6) Select one of the Clip Art images in the right pane.
- Click on the down arrow next to the selected clip art.
- 8) Click on Copy
- Close Clip Organizer window and select Yes when asked if you want to keep clip on clipboard.
- 10) With document displayed on screen, right click next to the insertion point.
- 11) Select Paste from the Shortcut menu.
- 12) Close Insert Clip Art pane.

|                | Header          | Footer       | · Page<br>Number • |  |  |  |  |  |  |
|----------------|-----------------|--------------|--------------------|--|--|--|--|--|--|
|                | Header & Footer |              |                    |  |  |  |  |  |  |
|                |                 |              |                    |  |  |  |  |  |  |
|                |                 |              |                    |  |  |  |  |  |  |
| & Footer tools |                 |              |                    |  |  |  |  |  |  |
|                | Header &        | Footer Tools | ols 🗆 🔍            |  |  |  |  |  |  |
|                | D               | esign        |                    |  |  |  |  |  |  |

**□**+ 0.5"

0.5"

Position

B

\$

Close Header

and Footer

Close

ade

t Text

ι Even Pages

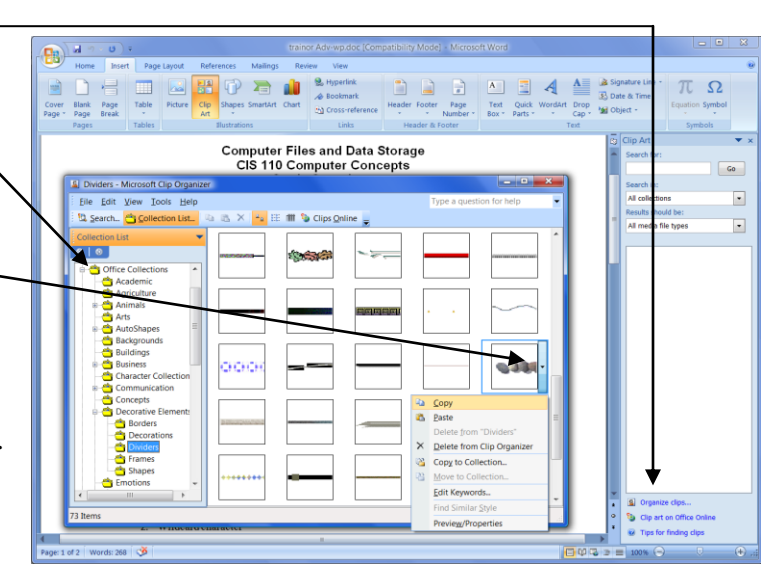

## **Inserting a Picture**

Word uses the term *picture* to stand for an image, graphic or photo. Files with the following filename extensions are usually pictures:

- .gif
  .jpg
  .png
  .png
- 1) Position the insertion point in the document where you want to locate the picture.
- 2) Select the Insert tab.
- 3) Select Picture.
- 4) Use the Insert Picture dialog box to identify the drive/folder with the picture you want.
- 5) Select an image file by clicking on it.
- 6) Click on the Insert button.

You will find that newly inserted pictures are rarely sized or located properly and will need to be adjusted.

## Sizing a Picture, Clip Art or Other Objects

- 1) Click on inserted image.
- 2) Drag one of the handlebars found on the corner of the image in such a way that it changes the size of the image.
- 3) The image can be aligned within the line by clicking on one of the alignment buttons in the Formatting toolbar.

## Complete Hands-on Activity 2

## Changing Layout to Two (or more) Columns

- 1) Highlight the text you want to display in multiple columns. If the whole document is to use multiple columns go directly to step 2.
- 2) Select the Page Layout tab.
- 3) Click on Columns.
- 4) Click on the Presets button of your choice (One column, Two columns, etc.).

Note: More often than not, Word will add an extra list item you will have to delete.

## **Complete Hands-on Activity 3**

## **Creating a Table**

- 1) Position the insertion point in the document where you want to locate the Table.
- 2) Select the Insert tab.
- 3) Click on Table.
- 4) Use your mouse to highlight the number of columns and rows you want in the table, and then Click.

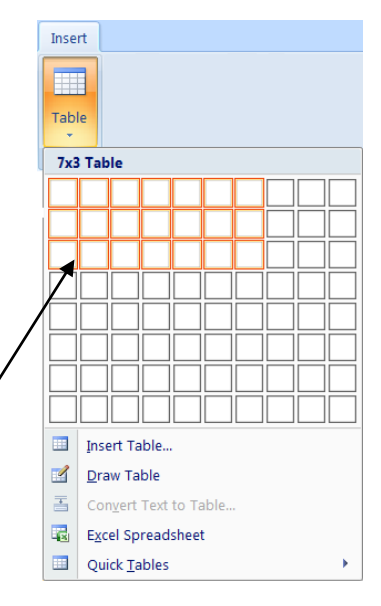

# **Merging Row of Table Cells**

- 1) Position insertion point in row you want to merge cells.
- 2) Select the Layout tab within Table Tools.
- 3) Click on Select.
- 4) Select Row.
- 5) Click Merge Cells button.

## Picking a Preset Table Style

- 1) Position insertion point inside the table.
- 2) Select the Design tab within Table Tools.
- 3) Click on the Open List button on the right side of the Table Styles group —
- 4) Scroll up and down Built-In list box pointing at different options.
- 5) When you see a format you like, click on it.

#### **Complete Hands-on Activity 4**

| k∂ Select * |                        |  |  |  |  |
|-------------|------------------------|--|--|--|--|
|             | Se <u>l</u> ect Cell   |  |  |  |  |
|             | Sele <u>c</u> t Column |  |  |  |  |
|             | Select <u>R</u> ow     |  |  |  |  |
|             | Selec <u>t</u> Table   |  |  |  |  |

|      |           |                 | A Shading 🔹 |
|------|-----------|-----------------|-------------|
|      |           | <b>↓</b> -<br>∓ | 🔄 Borders 🔹 |
| Tabl | le Styles |                 |             |